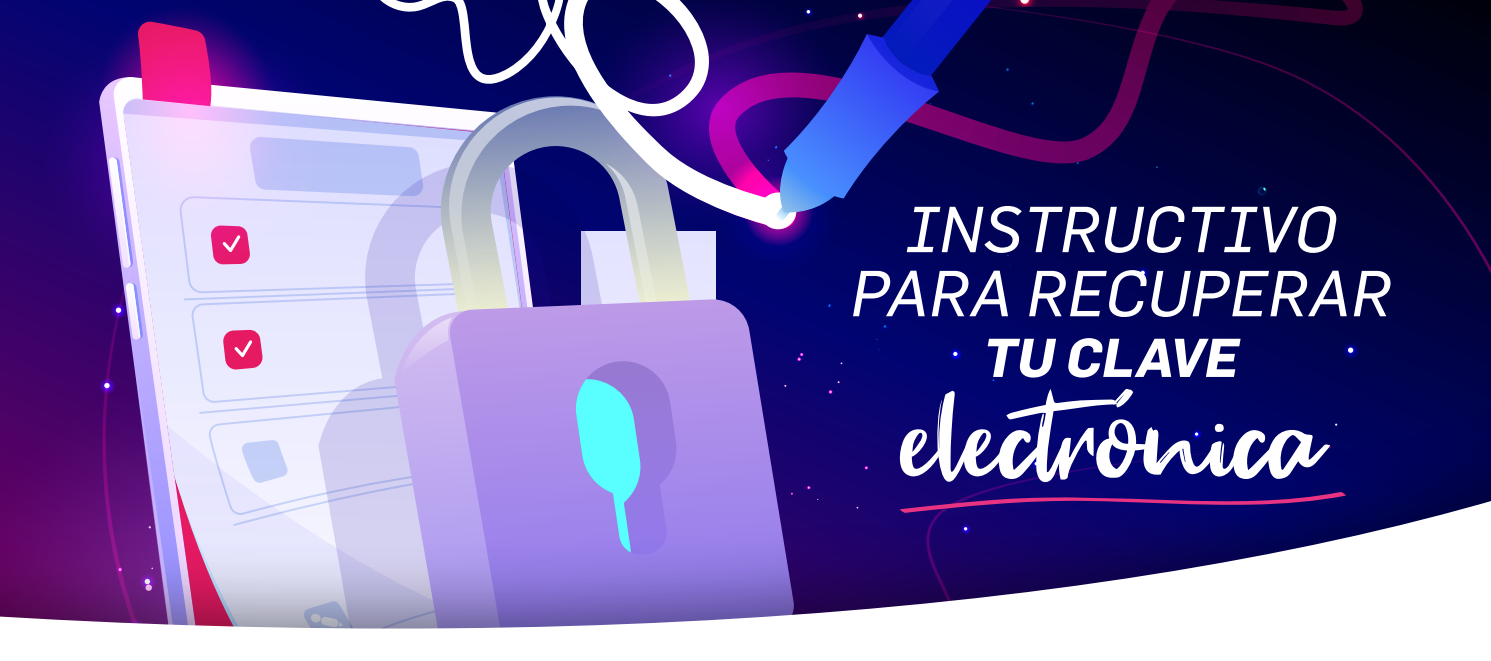

SI OLVIDASTE TU CLAVE PARA FIRMAR DOCUMENTOS EN TU LEGAJO, SEGUÍ LOS SIGUIENTES PASOS

## 1. Posicioná el mouse en el signo de pregunta.

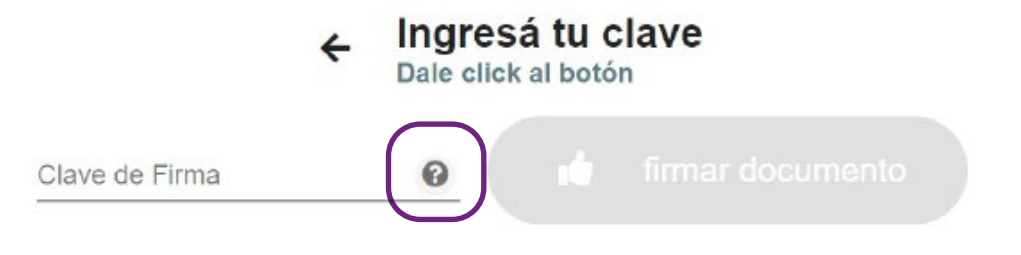

# 2. Hace click en "Olvidé mi clave".

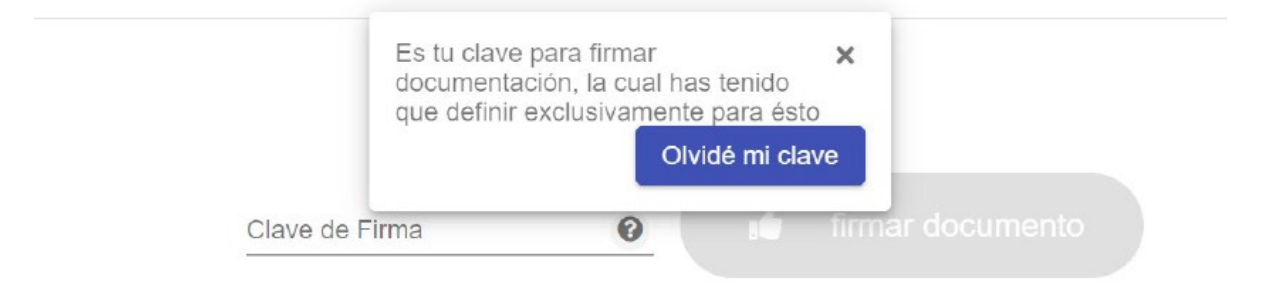

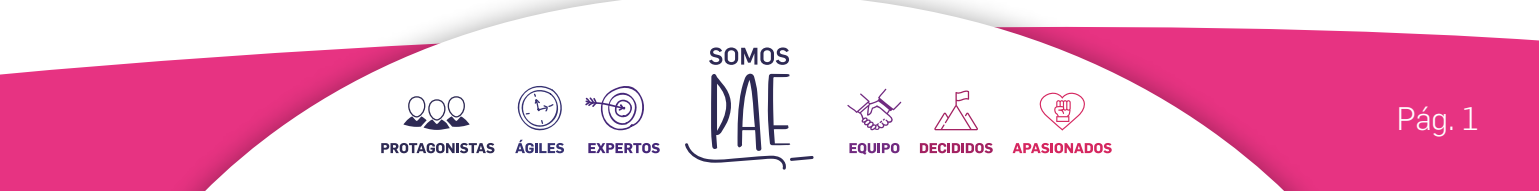

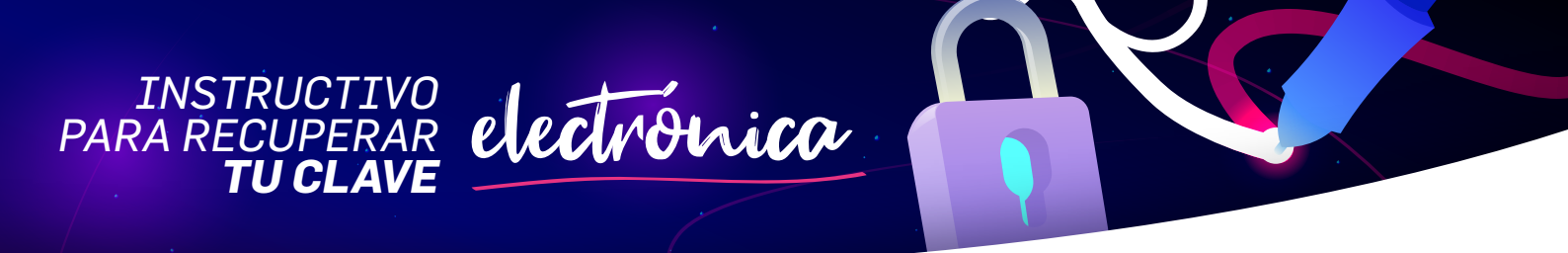

**3.** Luego hacé click en "SI", aparecerá una leyenda de que se envió un mail a tu casilla de correo, y **cerrá el navegador.** 

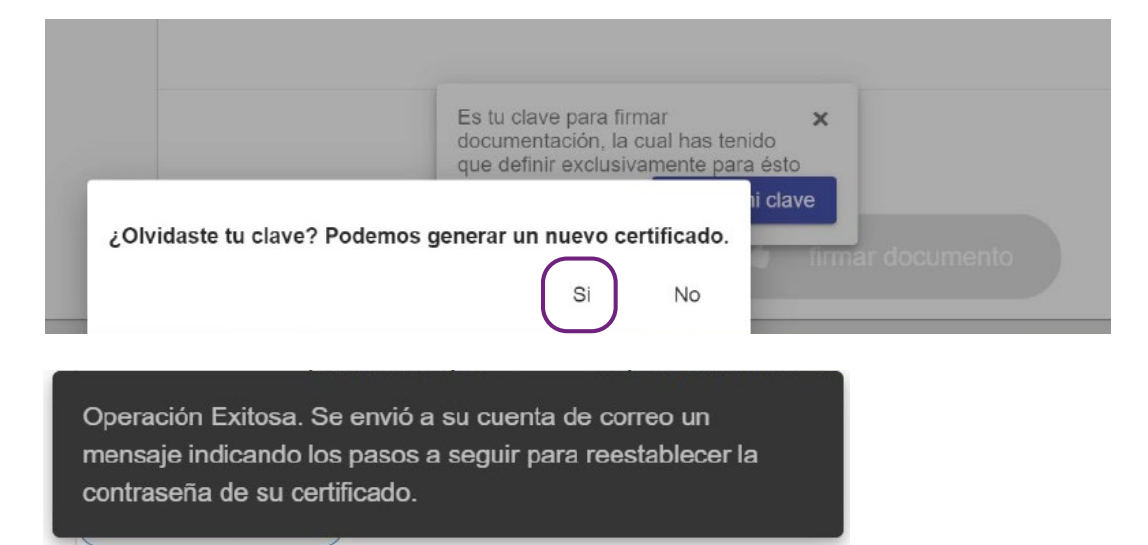

# **4.** Andá a tu mail personal y hacé click en el botón "Generar Certificado" del mail recibido.

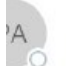

vi. 15/07/2022 10:55

PAE Administración de Personal <PAE-noreply@humanage.com.ar>

Instrucciones para gestionar tu firma electrónica

🔾 Cava, Soledad

Si hay problemas con el modo en que se muestra este mensaje, haga clic aquí para verlo en un explorador web. Haga clic aquí para descargar imágenes. Para ayudarle a proteger su confidencialidad, Outlook ha impedido la descarga automática de algunas imágenes en este mensaje.

digitalmente los documentos en Humanage, Legajo

#### Digital de PAE.

El próximo paso es fijar la clave que te solicitaremos al

momento de firmar. Solo tienes que ingresar en el botón

"Generar Certificado" y completar la clave.

Una vez que hayas cumplido el proceso de generación

del certificado de firma electrónica, el suscriptor acepta

la plena validez jurídica y presta su conformidad a que

su uso equivale al de la firma ológrafa.

Generar Certificado

SOMOS

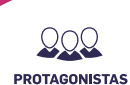

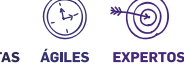

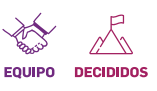

**APASIONADOS** 

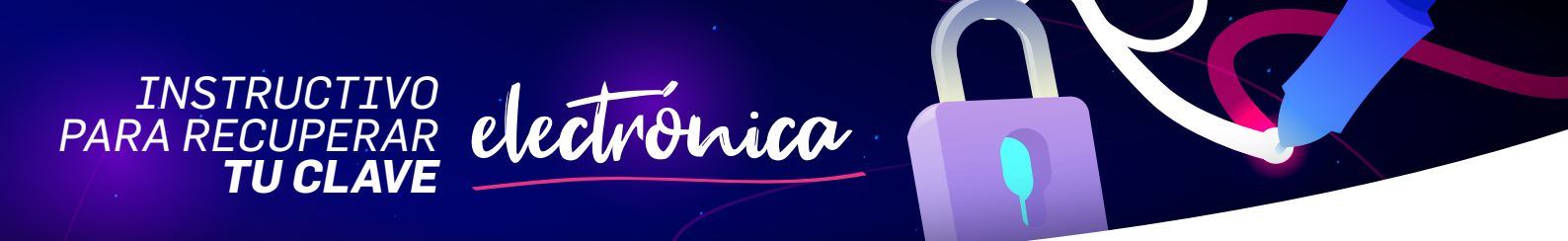

## 5. Tipeá tu nueva contraseña y hacé click en "Guardar contraseña".

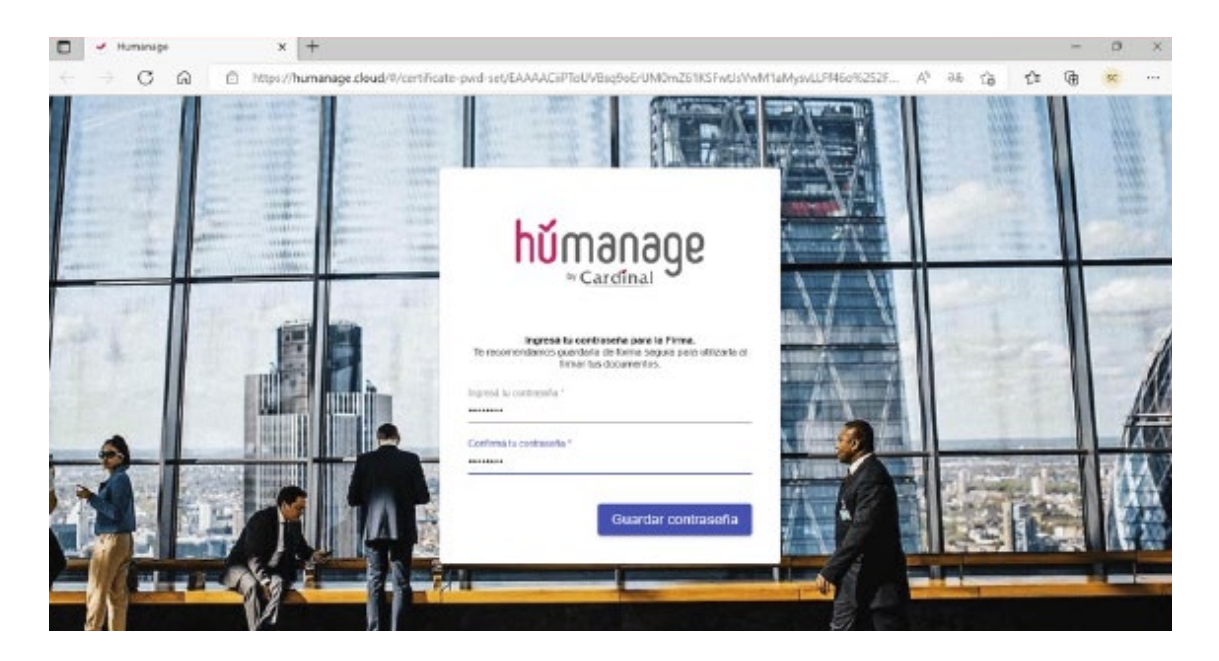

**6.** Automáticamente, te llevará a tu legajo digital para la firma de tu documento con tu nueva contraseña.

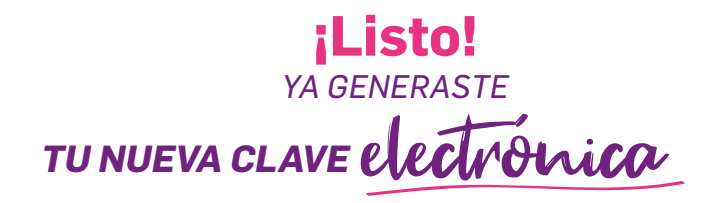

SOMOS

FOUIPO

DECIDIDOS

APASIONADOS

000

PROTAGONISTAS

ÁGILES

EXPERTOS

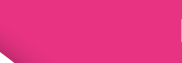